# **UVAFinance**

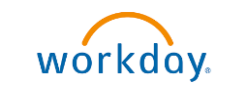

# Assign Costing Allocation Quick Reference Guide

# Assign Costing Allocation Overview

This Quick Reference Guide (QRG) is designed to walk **Payroll Costing Managers** and **Payroll Costing Specialists** through the task of Assign Costing Allocation. This task is used for assigning initial costing allocations and for managing/editing existing costing allocations. Use this Quick Reference Guide when assigning or editing any of the following types of costing allocation:

- Worker Position
- Worker Position Earning (Limited Usage See note on Step 5)
- Position Restriction

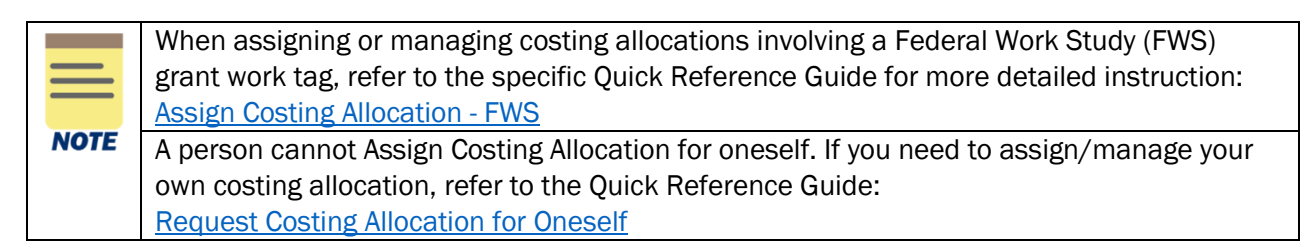

# **Assign Costing Allocation Procedure**

On the Workday Home screen:

- 1) Type Assign Costing Allocation in the search field.
- 2) Select the Assign Costing Allocation task from the Search Results.

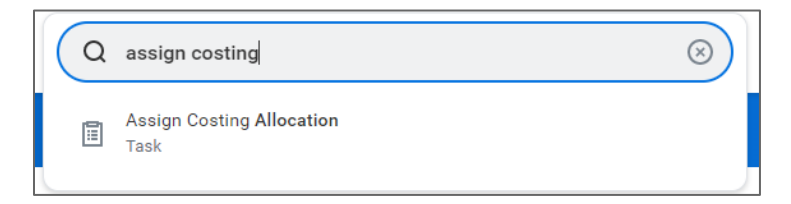

#### In the Assign Costing Allocation window:

3) Scroll to the Include Existing Allocations section:

a. Select **From** and **To** dates, to determine which existing or previous Costing Allocations display on the next screen:

- From: Defaults to today's date. Leave as-is unless you wish to pull previous costing allocations for review.
- To: Leave blank unless you wish to limit the existing allocations for inclusion.
- To assign a Worker Position costing allocation, complete <u>Step 4.</u>
- To assign a Worker Position Earning costing allocation, complete <u>Step 5.</u>
- To assign a Position Restriction costing allocation, complete <u>Step 6</u>.

4) To assign/modify a **Worker Position** costing allocation:

UVAFinance – Payroll Page | 1

Updated | 3-21-25

| Worker C     | osting                                                                         |
|--------------|--------------------------------------------------------------------------------|
| Worker *     | × Erika S Priddy …                                                             |
| Position *   | × P144030 Training :<br>Development Specialist<br>Senior-TD64 - Erika S Priddy |
| Earning      | ★ =                                                                            |
| Position     | Restrictions Costing                                                           |
| Effective Da | te 🛛 🖓 TDD/YYYY 🛅                                                              |
| Position Re  | strictie s (en. v)                                                             |

- a) Complete the following fields in the **Worker Costing** section.
  - Worker Select the worker for whom to assign or edit the costing allocation.
  - **Position** Upon selection, this field will auto-populate with the *primary position*. Change, if needed by clicking the list icon and selecting from available options.
  - **Earning** Leave blank. When left blank, the allocation instructions apply to all earnings for the worker and their position.
- b) Leave the **Position Restrictions Costing** section blank.
- c) Proceed to Step 7.
- 5) NOTE: Assigning a Worker Position Earning costing allocation should only be done for pay categories that will be accounted for on a different worktag string than their Worker Position costing allocation (such as Short-Term Disability, Long-Term Disability, Retention Bonuses, etc.). If the accounting falls on the same worktag string as was set up on the Worker Position costing allocation, there is no need to add it into a Working Position Earning costing allocation.

To assign/modify a **Worker Position Earning** costing allocation:

| Worker C     | osting                                                                       |    |
|--------------|------------------------------------------------------------------------------|----|
| Worker *     | × Erika S Priddy …                                                           | := |
| Position *   | × P144030 Training<br>Development Specialist<br>Senior-TD64 - Erika S Priddy | ∷≡ |
| Earning      | × Acting Pay Allowance (ACD/MC)                                              | ∷≡ |
| Position F   | Restrictions Costing                                                         |    |
| Effective Da | te MM/DD/YYYY 🛅                                                              |    |
| Position Res | stringons (equaty)                                                           |    |

- a) Complete the following fields in the **Worker Costing** section.
  - Worker Select the worker for whom to assign or edit the costing allocation.
  - **Position** Upon selection, this field will auto-populate with the *primary position*. Change, if needed by clicking the list icon and selecting from available options.
  - **Earning** Type in the Earning Type for which you want to set up the allocation or click on the list icon and select from available options. *Do not select an inactive earning.*

### Assign Costing Allocation – Quick Reference Guide

**Examples:** Auto Allowance, Temp Service Fee, Administrative Supplements, Acting Pay, Educational Benefit (Departmental).

Any Earnings on a Worker Position Earning costing allocation will pay from the FDM string identified and the remainder of earnings (regular pay, etc.) not identified will be charged according to any other costing allocations set up.

- b) Leave the **Position Restrictions Costing** section blank.
- c) Proceed to <u>Step 7</u>.
- 6) To assign/modify a **Position Restrictions** costing allocation:

|      | A <b>Position Restriction Costing Allocation</b> determines where the payroll earnings default if no other costing allocation is set up, or if one end-dates and is not updated. |
|------|----------------------------------------------------------------------------------------------------|
| NOTE |                                                                                                    |

- a) Leave the fields in the Worker Costing section blank.
- b) Complete the following fields in the **Position Restrictions Costing** section.
  - Effective Date Defaults to today's date. Change, if needed.
    - **Position Restrictions** Type in the Position Number and hit Enter.

| Worker Costing          |                                                                              |       |
|-------------------------|------------------------------------------------------------------------------|-------|
| Worker                  | =                                                                            |       |
| Position (empty)        |                                                                              |       |
| Earning (empty)         |                                                                              |       |
| Position Restrictio     | ns Costing                                                                   |       |
| Effective Date *        | 05/15/2022 💼                                                                 |       |
| Position Restrictions * | × P144030 Training<br>Development Specialist<br>Senior-TD64 - Erika S Priddy | <br>≔ |

- c) Proceed to <u>Step 7</u>.
- 7) Select **OK** to proceed. After selecting OK, a new **Assign Costing Allocation** screen will display:

| Assign Costing Allocat                                                                                                    | tion 💖                                                        |                                            |                                                                                                   |                                                                   |                                                                                                    |                                            |                |                                                                                                    |                                                                                |
|----------------------------------------------------------------------------------------------------|---------------------------------------------------------------|--------------------------------------------|---------------------------------------------------------------------------------------------------|-------------------------------------------------------------------|----------------------------------------------------------------------------------------------------|--------------------------------------------|----------------|----------------------------------------------------------------------------------------------------|--------------------------------------------------------------------------------|
| Salary Over the Cap Calculato<br>Please allocate over the cap salary to a<br>Use the Grant with a Gift Designated, o<br>For assistance in calculating Salary Ow | r Tool<br>a non-sponsore<br>r Project and a<br>er the Cap (SO | ed source if<br>a Non-Spor<br>C) as relate | the revised allocation/s invo<br>sored fund to indicate salary<br>ed to a Payroll Costing Allocat | lve grants that a<br>over the cap co<br>tion, use this <u>Ca</u>  | are subject to salary cap and the indivic<br>set sharing in the costing allocation.<br>slculator Tool.                                                                                                    | dual's institutional base salary is over t | he salary cap. |                                                                                                    |                                                                                |
| Costing Criteria 🔊                                                                                                    |                                                               |                                            |                                                                                                   |                                                                   |                                                                                                    |                                            | Inc            | lude Existing Allocations 🔊                                                                                                   |                                                                                |
| Worker Erika S Priddy                                                                                                    |                                                               |                                            |                                                                                                   |                                                                   |                                                                                                    |                                            | From           | n 03/11/2025 To (empty)                                                                                                    |                                                                                |
| Position P503718 Training Developm                                                                                                    | nent Manager-                                                 | TD74 - Erik                                | a S Priddy                                                                                        |                                                                   |                                                                                                    |                                            |                |                                                                                                    |                                                                                |
| Proposed Costing Allocations                                                                                                    | Existing C                                                    | osting Allo                                | ocations                                                                                          |                                                                   |                                                                                                    |                                            |                |                                                                                                    |                                                                                |
| ⊕ Add                                                                                                    |                                                               |                                            |                                                                                                   |                                                                   |                                                                                                    |                                            |                |                                                                                                    |                                                                                |
| 08/26/2024                                                                                                    |                                                               |                                            |                                                                                                   |                                                                   |                                                                                                    |                                            |                |                                                                                                    |                                                                                |
|                                                                                                    | Copy Cost                                                     | ting Allocat                               | ion 🗌 🕐                                                                                           |                                                                   |                                                                                                    |                                            |                |                                                                                                    |                                                                                |
|                                                                                                    | Start Date                                                    | * 08/20                                    | 5/2024 💼 💿                                                                                        |                                                                   |                                                                                                    |                                            |                | Default Organizational As                                                                                                    | ssignments (As of Start Date)                                                  |
|                                                                                                    | End Date                                                      | MM/DI                                      | )/YYYY ₽                                                                                          |                                                                   |                                                                                                    |                                            |                | Company: The Rector & Visitors (<br>Cost Center: CC0940 RS-VPR-Ma<br>Fund: FD005 Unrestricted Spons<br>Location: Varsity Hall | of the University of Virginia<br>in<br>ored Program Indirect Recovery Fund (St |
|                                                                                                    | > Cos                                                         | sting Allo                                 | ocation Attachments 🕐                                                                             |                                                                   |                                                                                                    |                                            |                |                                                                                                    |                                                                                |
|                                                                                                    | Costing                                                       | Allocati                                   | one                                                                                               |                                                                   |                                                                                                    |                                            |                |                                                                                                    |                                                                                |
|                                                                                                    | Costing All                                                   | ocation Det                                | ails 1 item                                                                                       |                                                                   |                                                                                                    |                                            |                |                                                                                                    |                                                                                |
|                                                                                                    | ÷                                                             | Order                                      | Default (As of Start Date)                                                                        | Required with<br>no Default<br>(Must have<br>Costing<br>Override) | Costing Company 🕐                                                                                                    | Gift 🕐                                     | Grant ⑦        | Designated 🕐                                                                                                    | Project 🕐                                                                      |
|                                                                                                    | ÷                                                             |                                            | Location: Varsity Hall                                                                            |                                                                   | The Rector & International International Int | :=                                         |                | DN000010 RS-<br>× F&A Indirect Cost Image: Recovery                                                                           |                                                                                |
|                                                                                                    |                                                               |                                            |                                                                                                   |                                                                   |                                                                                                    |                                            |                |                                                                                                    |                                                                                |

Depending on whether there are existing costing allocations in place and what was selected in the **Include Existing Costing Allocations** section of the previous screen, other costing allocations may appear in the table.

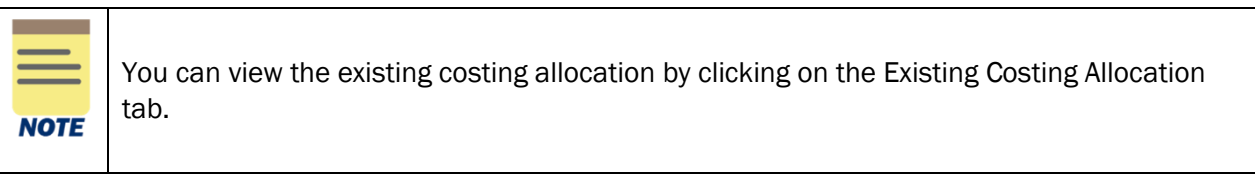

- If no current costing allocation is in place, proceed to <u>Step 8</u>.
- If there is/are current costing allocation(s) in place, and you want to modify or add a costing allocation, proceed to <u>Step 9</u>.
  - 8) Begin a new costing allocation:
    - a) Copy Costing Allocation Leave box unchecked.
    - b) **Start Date** Will auto-populate to today's date. Edit this field to indicate the date the Costing Allocation is to take effect.
    - c) End Date Required only if the costing allocation involves a grant for Job Management positions (i.e. Faculty Wage, GRA, etc.). For other types of grants, you have the option to leave the end date blank or choose to add an end date beyond the grant end date. For non-grant worktags, the end date can be left open-ended.

 d) Costing Allocation Attachments (optional) – Select the (>) icon to enable attachment of any relevant documents. Drag and drop the file to the field or select "Select files" to navigate local documents.

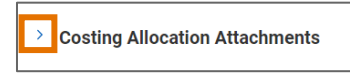

- e) Proceed to Step 10.
- 9) Modify or add a costing allocation:
  - a) **End Date** the existing costing allocation. Enter or modify an End Date that is *before* your new allocation Start Date.
  - b) Copy existing allocation table or create a new one:
    - Check the box next to **Copy Costing Allocation** if the new allocation will use any of the same lines or worktags as the existing allocation. This will save you from having to re-key all data fields.

OR

• Select the Add button to add a new table.

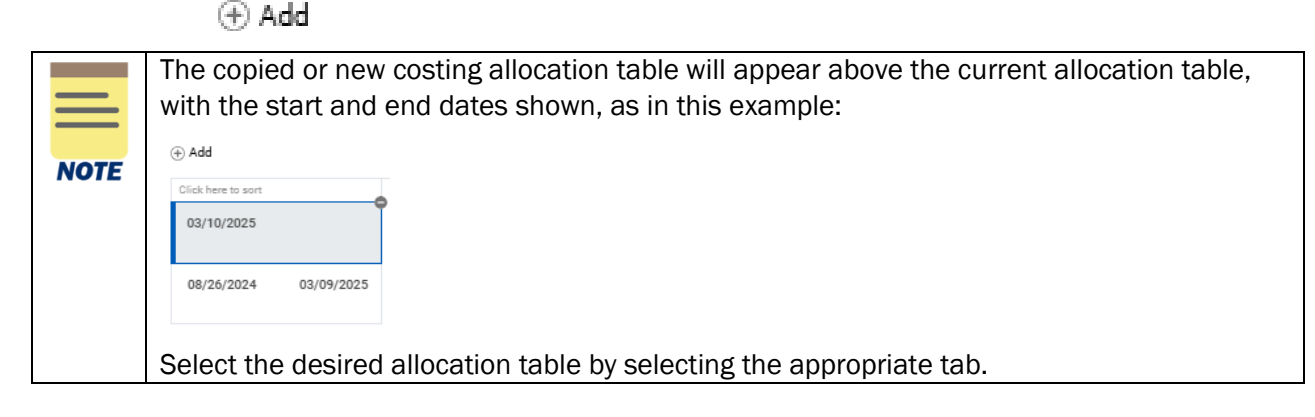

- c) On the NEW allocation table (the one with today's date in the Start Date and no End Date), enter:
  - Start Date Will auto-populate to today's date. Edit this field to indicate the date the Costing Allocation is to take effect.

**Note:** Any error(s) that appeared regarding "costing allocation interval dates" should clear after you update the Start Date.

- End Date Required only if a Grant worktag will be used in the Costing Allocation or you will be assigning subsequent future-dated costing allocations.
- Costing Allocation Attachments (optional) Select the (>) icon to enable attachment of any relevant documents. Drag and drop the file to the field or select "Select files" to navigate local documents.

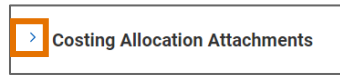

d) Proceed to <u>Step 10</u>.

## Assign Costing Allocation – Quick Reference Guide

|      | While the system will allow for users to "update" Costing Allocations using the steps below, this overwrites the existing allocation, making tracking in reports difficult. The best practice is to end-date the existing allocation and then assign a new allocation, as outlined above. |
|------|----------------------------------------------------------------------------------------------------|
| NOTE |                                                                                                    |
|      | To update an existing allocation (ONLY if a payroll period has <u>not</u> posted for this allocation):                                                                                                    |
|      | <ul> <li>Select the allocation table to be updated.</li> </ul>                                                                                                    |
|      | <ul> <li>Edit desired worktags (See Step 10 for required fields)</li> </ul>                                                                                                    |
|      | <ul> <li>Use plus/minus buttons to add or remove rows, if desired.</li> </ul>                                                                                                    |
|      |                                                                                                    |
|      | • Update distribution percent, if desired. The distribution percent total must add up to 100%.                                                                                                    |
|      |                                                                                                    |
|      | Entering or correcting a costing allocation for a pay period that has already processed does NOT automatically reallocate pay. A Payroll Accounting Adjustment Specialist will need to create a Payroll Accounting Adjustment.                                                            |

10) In the costing allocation table(s), complete the following fields:

- **Costing Company** Must be updated if the worker's pay is being allocated to another Company's FDM string (e.g., if a Rector and Visitors employee is being funded by the Medical Center or University Physicians Group).
- Select desired **Gift, Grant, Designated** or **Project** required if Rector & Visitors or Wise is selected as Costing Company (or is the Worker's Company). These are driver worktags, therefore may populate related worktags (e.g., **Fund, Cost Center, or Function**).
- **Cost Center** If a **Gift**, **Grant**, **Designated**, or **Project** is selected and no **Cost Center** automatically populates, manually enter the impacted cost center.
- **Function** If a **Gift, Grant, Designated**, or **Project** is selected and no **Function** automatically populates, manually enter the applicable Function.
- **Optional Worktags** Additional optional worktags (e.g., Program, Activity, or Assignee) can be entered as desired.
- **Distribution Percent** The Distribution Percent field is used to identify how much of each line will be applied toward the final costing allocation. The distribution percent total must add up to 100% and must be entered in percentages. In allocations where the distribution is split, each line must have a percentage identified.

|      | Important inf | formation if allocating to Grants:                                                                                                    |
|------|---------------|----------------------------------------------------------------------------------------------------|
| NOTE | Dates         | The <b>Start Date</b> and <b>End Date o</b> f the costing allocation must fall within the Award Line start and end dates when allocating any portion of costs to grant worktag(s).                                                                                                    |
|      | Cost Share    | <ul> <li>If a cost share grant is selected, a set of default worktags will autopopulate. However, there may be alternative allowable worktags that can be selected (as previously established during the Award Setup process).</li> <li>Add allowable worktags by clicking into the search field and selecting the radio button next to the desired worktag (only allowable worktags will display)</li> </ul> |

**UVAFinance – Payroll** 

## Assign Costing Allocation – Quick Reference Guide

|                   | <b>Cost share for clinical physicians:</b> If you need to cover cost share using UPG labor expenses, start the Assign Costing Allocation procedure over and ensure you select the faculty's clinical position. When assigning the costing allocation, create a separate allocation line using the Cost Share Grant and allowable non-sponsored worktag(s) to separately track these costs. Also select the R&V Company worktag. |
|-------------------|----------------------------------------------------------------------------------------------------|
|                   | If a costing allocation involves a grant subject to the <b>NIH Salary Cap</b> , you may need to create additional lines to allocate salary over the cap to non-sponsored funds. Each NIH funded grant will be set up with allowable worktags for this purpose.                                                                                                    |
|                   | <ol> <li>First, determine if the Salary Cap applies to the individual:         <ul> <li>Select the View Related Information icon to display<br/>Employee Information, which includes Institutional Base<br/>Salary:</li></ul></li></ol>                                                                                                    |
| NIH Salary<br>Cap | b. Select the hyperlinked "Calculator Tool" at the top of the<br>Costing Allocation screen to calculate the salary over the<br>cap and percentage split (this opens an Excel document).                                                                                                    |
|                   | <ul> <li>2. If needed, split the allocation as follows:</li> <li>a. One allocation line for the salary that can be charged to the NIH Grant (based on the NIH Salary Cap for the year):</li> <li>o Select the NIH Grant Worktag.</li> <li>b One (or more) allocation line(s) for the salary over the cap</li> </ul>                                                                                                    |
|                   | amount:<br>• Select the NIH Grant Worktag <b>and</b> allowable<br>worktags to identify non-sponsored fund source (i.e.,<br>Gift or Designated). Ensure the non-sponsored Fund<br>is used for this allocation line.                                                                                                    |
|                   | Salary Cap for clinical physicians: If you need to use UPG funds to cover<br>salary over the cap, start the Assign Costing Allocation procedure over and<br>ensure you select the clinical position. When assigning the costing<br>allocation, create a separate allocation line using the NIH Grant worktag<br>and allowable non-sponsored worktag to separately track these costs. Also<br>select the R&V Company worktag.    |
| Temp<br>workers   | If allocating any portion of a temp worker's pay to federal grants, you will be<br>required to complete a separate task after completing this one. This task<br>will direct you to assign a Worker-Position-Earning costing allocation to<br>allocate the Temp Service Fee to a funding source other than the federal<br>grant.                                                                                                 |

11) Assign additional costing allocation lines (if necessary) by selecting the (+) icon. To remove a costing allocation line, select the (-) icon.

| G | 2  | $\cap$ | 7 |
|---|----|--------|---|
| U | IJ | C      | 2 |

For each added line, repeat Step 10.

12) Enter a **Comment** (required) – include details about why this Costing Allocation is being keyed for audit trail purposes (Example: If modifying a costing allocation, include details regarding new end-dates or distribution percentage changes).

#### 13) Select Submit.

Errors, if any, will be displayed and must be corrected before the process is complete. Selecting Cancel will delete all activity keyed during the session.

You have successfully completed this task.